# **Certify results**

| Content                                   | Page |
|-------------------------------------------|------|
| Certify results                           | 1-5  |
| Change or remove a result marked as ready | 6    |

You will receive an email when you need to certify results.

### Find the results to be certified by:

- 1. Go to the home page in Ladok, and make sure that the tab "Certify" is selected
- 2. Click on the module, exam or course results to start certifying. Instructions continue on the following pages:
  - Module: page 2
  - Examination: page 3
  - <u>Results of the entire course: page 4</u>
  - <u>A specific student: page 5</u>

## A Welcome Eva Allsmäktig

| Pe | rsonal i | identity no. Last name First name                                         | Extend with national search Search ABC123                                                                                        | Name<br>Name of course     |                |
|----|----------|---------------------------------------------------------------------------|----------------------------------------------------------------------------------------------------|----------------------------|----------------|
|    | Certify  | port results 🛛 My ongoing cases                                           | ★ My favourite course instances                                                                                                  |                            |                |
| (  | ) 🖂 SI   | how only results I have received notification of                          | Show all results that I have the right to certify                                                                                | <u>urse results to rep</u> | o <u>rt</u> 31 |
|    |          | To certify                                                                | Course/Module                                                                                                    | Date                       | User           |
|    |          | <ul> <li>19940913-2389 Andersson Alicia</li> <li>Course result</li> </ul> | BKURS2 Biologi kurs 2 grund (ver 1) 30.0 hp<br>Result prepared for change                                                        | 2021-02-18                 | Allsmä         |
|    |          | Course result                                                             | FMAF04 Mathematical Modelling with Statistical Applications 15.0 h                                                               | p 2021-03-18               | Allsmä         |
|    |          | 2101 Hand-ins 5.0 hp                                                      | A Mathematical Modelling with Statistical Applications 15.0 h                                                                    | p 2021-03-18               | Allsmä         |
|    |          | 2022-02-21 Take-home examination: Conflict m.                             | Examination/Activity Session ()<br>UV205C Social Relations, Conflict Management and Pe 9.0 hp<br>MOD2 Conflict management 3.0 hp | 2022-03-11                 | Allsmä         |

Ladok

When you click on a module, you will see the results marked as ready on the module

- 1. Review the results and check-mark the ones to be certified
  - Is the result incorrect? <u>Change or delete results BEFORE certifying</u>
- 2. Click on "Certify".

## FMAF04 Mathematical Modelling with Statistical Applications 15.0 hp

| Report results Certify                                                                                                    |                                                                                                    | ts follow-up | Participation |        | Activity sessions |       |         | Results a | 🖀 Groups |              |         |  |  |
|----------------------------------------------------------------------------------------------------|----------------------------------------------------------------------------------------------------|--------------|---------------|--------|-------------------|-------|---------|-----------|----------|--------------|---------|--|--|
| Ove                                                                                                    | Overview / 2101 Hand-ins 5.0 hp                                                                      |              |               |        |                   |       |         |           |          |              |         |  |  |
| Numb                                                                                                    | Number of students Show students registered on course instance from version 2 Show results in status |              |               |        |                   |       |         |           |          |              |         |  |  |
| 41 pcs 2021-01-18 - 2021-06-06 FA021 50% Normal teaching Uppsala 🛞 🗸 Marked as ready 🛞                                                                                                    |                                                                                                    |              |               |        |                   |       |         |           |          |              | ready 🛞 |  |  |
| Save (Ctrl+S)       Certify (Ctrl+S)       2 emove certified results (Ctrl+S)       More functions ∨         Pers. Id. No. ↑F       Name       ↑F       Grade ∨ *       ↑↓       Ex.date ∨ *       ↑↓       Status       More information |                                                                                                    |              |               |        |                   |       |         |           | nation   |              |         |  |  |
|                                                                                                    | 19600318-0988                                                                                        | Algotson,    | Mario         | F FX E | D C B             | A 202 | 1-03-01 | <b>#</b>  | 🔒 Marke  | d as ready 🚯 |         |  |  |
|                                                                                                    | 1 0331-9036                                                                                          | Andersso     | n, Hanan      | F FX E | D C B             | A 202 | 1-03-01 | <b>#</b>  | 🔒 Marke  | d as ready 🚯 |         |  |  |
|                                                                                                    | 19850712-9990                                                                                        | Andersso     | n, Hannes     | F FX E | D C B             | A 202 | 1-03-01 | <b>#</b>  | 🔒 Marke  | d as ready 🚯 |         |  |  |
|                                                                                                    | 19841127-9287                                                                                        | Andersso     | n, Johan      | F FX E | D C B             | A 202 | 1-03-01 |           | 🔒 Marke  | d as ready 🚯 |         |  |  |
|                                                                                                    | 10240412 0004                                                                                        | Arnö loor    | -fin          | EEVE   |                   | A 202 | 1 02 04 | -         | O Marka  | A vhen se h  |         |  |  |

# 3. In the dialogue box: Click on "**Certify results**": Ladok may now request that you log in again.

| Certify results         |                                                                                                    |
|-------------------------|----------------------------------------------------------------------------------------------------|
| Course                  | FMAF04 Mathematical Modelling with Statistical Applications 15.0 hp                                                                                                    |
| Module                  | 2101 Hand-ins 5.0 hp                                                                                                    |
| Students                | 8 pcs selected                                                                                                    |
| Number of grades        | D 2 pcs                                                                                                    |
|                         | C 5 pcs                                                                                                    |
|                         | A 1 pcs                                                                                                    |
| Certifier               | Allsmäktig, Eva                                                                                                    |
| Decision date           | 2022-03-23                                                                                                    |
| Graded by teacher       | Teacher, Eva user001@uni.se                                                                                                    |
| When you certify result | s as an examiner, you confirm that the correct results have been entered. The decision is executed through the certification and the student is notified of the result. |
|                         | Certify results (Ctrl+S) 3 el                                                                                                    |

You are now done with the certification and thus the decision of the results is made.

The students are automatically notified that they have new results.

### Exam result = Module result

The exam that is set up in Ladok always concerns a module. When you report results on the exam, it is the grades on the module that are set.

When you click on an exam, you will see the results marked as ready

- 1. Review the results and mark the ones to be certified
  - Is the result incorrect? <u>Change or delete results BEFORE certifying</u>
- 2. Click on "Certify".

i

💾 2022-02-21 - 2022-02-25 Take-home examination: Conflict management | Anonymous, Malmö

#### Concerns: UV205C Soc... / MOD2 Conflict management 3.0 hp

|     | ✓ Report results ✓ Report results ✓ Certify ■ Participation The course(s) and module(s) to which the examination concerns. It is this module that the result is reported on. |                   |                             |                                |            |          |                      |                                          |  |  |  |
|-----|----------------------------------------------------------------------------------------------------|-------------------|-----------------------------|--------------------------------|------------|----------|----------------------|------------------------------------------|--|--|--|
| Sav | re (Ctrl+S)                                                                                                    | ertify (Ctrl+S) 2 | Remove certified results (C | trl+S) More fur<br>Grade マ *↑. | Ex.date V  | * 1L     | Status               | Customize columns (7 of More information |  |  |  |
|     | 19400910-9077                                                                                                    | Sahlman, Edvin    | BJM-FJT                     | U G VG                         | 2022-02-21 |          | A Marked as ready (  |                                          |  |  |  |
|     | 1)714-9207                                                                                                    | Neuman, Kevin     | CNJ-RDY                     | U G VG                         | 2022-02-21 | <b>m</b> | A Marked as ready    |                                          |  |  |  |
|     | 19090203-9825                                                                                                    | Lönnfält, Vincent | CSD-ZDK                     | U G VG                         | 2022-02-21 | <b>#</b> | A Marked as ready    |                                          |  |  |  |
|     | 19601011-3030                                                                                                    | Laike, Viktor     | EFM-NZG                     | UGVG                           | 2022-02-21 | <b>#</b> | A Marked as ready () |                                          |  |  |  |

 In the dialogue box: Click on "Certify results": Ladok may now request that you log in again.

| Certify results         |                                                                                                    |
|-------------------------|----------------------------------------------------------------------------------------------------|
| Course                  | FMAF04 Mathematical Modelling with Statistical Applications 15.0 hp                                                                                                    |
| Module                  | 2102 Exam 7.5 hp                                                                                                    |
| Students                | 8 pcs selected                                                                                                    |
| Number of grades        | D 2 pcs                                                                                                    |
|                         | C 5 pcs                                                                                                    |
|                         | A 1 pcs                                                                                                    |
| Certifier               | Allsmäktig, Eva                                                                                                    |
| Decision date           | 2022-03-23                                                                                                    |
| Graded by teacher       | Teacher, Eva user001@uni.se                                                                                                    |
| When you certify result | ts as an examiner, you confirm that the correct results have been entered. The decision is executed through the certification and the student is notified of the result. |
|                         | Certify results (Ctrl+S) 3                                                                                                    |

You are now done with the certification and thus the decision of the results is made.

The students are automatically notified that they have new results.

When you have clicked on "Results on course", you will see the results marked as ready listed together with the students' results on the course modules.

- 1. Review the results and mark the ones to be certified
  - Is the result incorrect? <u>Change or delete results BEFORE certifying</u>
- 2. Click on "Certify".

| <b>=</b> / F | MAF04 Ma                          | thematical M                              | odelling with S           | statistical App <mark>l</mark> i                                              | cations 15.0 h   | n            |                  |              |  |  |  |  |
|--------------|-----------------------------------|-------------------------------------------|---------------------------|-------------------------------------------------------------------------------|------------------|--------------|------------------|--------------|--|--|--|--|
| ∥ R          | eport results                     | Certify                                   | ults follow-up            | articipation 🛗 Ac                                                             | Show / Hide co   | lumns        | s are displayed  | click        |  |  |  |  |
| Ove<br>Num   | erview / FMAF0<br>ber of students | 04 Mathematical N<br>Show students regist | Modelling with Stat       | on "Customize columns" to e.g. hide modules that are not relevant to you now. |                  |              |                  |              |  |  |  |  |
|              | 9 pcs                             | 2021-01-18 - 2021-0                       | 6-06 FA021 50% Norma      | l teaching Uppsala ⊗ 🗖                                                        | Marked as ready  |              |                  |              |  |  |  |  |
| Sav          | re (Ctrl+S)                       | ertify (Ctrl+S)                           | emove certified results ( | Ctrl+S) More functi                                                           | ons 🗸            |              | Customize column | s (9 of 9) 🗸 |  |  |  |  |
|              | Pers. Id. No. ↑₹                  | Name↑₹                                    | 2101 Hand 5.0 hp          | 2102 Paper 8.0 hp                                                             | 2103 Oppo 2.0 hp | Grade ✔ * ↑↓ | Ex.date ✔ * ↑↓   | Status       |  |  |  |  |
|              | 19820616-9289                     | Granström, Alicia                         | B Exam points : 14        | В                                                                             | G                | EDCBA        | 2021-03-18 🛗     | A Marked a   |  |  |  |  |
|              | 19340624-8827                     | Granström, Ava                            | B Exam points : 14        | D                                                                             | Excluded         | EDCBA        | 2021-03-18 🛗     | A Marked a   |  |  |  |  |
|              | 19560321-2696                     | Granström, Sarah                          | C Exam points : 12        | O Cred.                                                                       | G                | EDCBA        | 2021-03-18 🛗     | A Marked a   |  |  |  |  |
|              | 1 0410-2392                       | Granström, William                        | D Exam points : 11        | В                                                                             | G                | EDCBA        | 2021-03-18 🛗     | A Marked a   |  |  |  |  |
|              | 19710925-9288                     | Hansson, Fanny                            | B Exam points : 14        | с                                                                             | G                | E D C B A    | 2021-03-18 🛗     | A Marked a   |  |  |  |  |
|              | 19500807-2307                     | Hansson, Mario                            | D Exam points : 11        | С                                                                             | G                | EDCBA        | 2021-03-18 🛗     | A Marked a   |  |  |  |  |
|              |                                   |                                           |                           |                                                                               |                  |              |                  |              |  |  |  |  |
| "<br> f      | CRED."                            | f the module ha                           |                           | "EXCLUDED"                                                                    |                  |              |                  |              |  |  |  |  |

If all or parts of the module have been credited, "CRED" is displayed. Click on the text to see more information.

If a module is marked with "Excluded", it means that the student has received results from different course versions (with different set of modules). Click on the student's personal identity number to see a summary of the student's results.

3. In the dialogue box: Click on "**Certify results**": Ladok may now request that you log in again.

You are now done with the certification and thus the decision of the results is made.

The students are automatically notified that they have new results.

When you click on a student's name and personal identity number on the home page, you will be re-directed to a page where you can handle that particular student's result on the course. This may by either a new result or a changed result you need to certify.

The result that you need to handle is marked in yellow.

## Certify a new result

The grade and examination date (and any other information e.g. title or exam points) are shown in the row of the module.

• Click on **Certify** to certify the result Ladok may request that you log in again.

| M Overview                         | Participation                                                                                                    | Study pla | ns 🗖 Cases/Decisi | ions 📑 Student i | information | National ( | overview               |  |  |  |
|------------------------------------|----------------------------------------------------------------------------------------------------|-----------|-------------------|------------------|-------------|------------|------------------------|--|--|--|
| Overview / Progra<br>Save (Ctrl+S) | Overview / Programming 1 15.0 hp PROG01 / Version 2         Save (Ctrl+S)       Arrk as ready         Certify       Enter modules required for course completion    Note |           |                   |                  |             |            |                        |  |  |  |
| Name                               |                                                                                                    | Scope     | Grade             | Ex.date          | Status      | С          | ertifier               |  |  |  |
| • 2201 Lab 1                       |                                                                                                    | 5.0 hp    | UG                | 2021-07-06 🗰     | MARKED AS R | EADY       | Options -              |  |  |  |
| O 2202 Lab 2                       |                                                                                                    | 5.0 hp    | UG                | YYMMDD 🛱         |             |            | Certify                |  |  |  |
| O 2203 Take-home e                 | xamination                                                                                                    | 5.0 hp    | F FX E D C B A    | YYMMDD 🛱         |             | ~          | Remove marked as ready |  |  |  |
|                                    |                                                                                                    |           |                   |                  | /           |            |                        |  |  |  |

- Reject the result by clicking "Options" → "Remove marked as ready".
- Change the grade, date or any other information that is faulty by writing the new information in the row for the module. Save and then certify the result.

## Certify a changed result

You will see the result that the student received previously. Underneath, in brighter yellow, you will see the changed result that needs to be certified.

• Click on **Certify** to certify the result Ladok may request that you log in again.

| N Overview Participation                                       | Study pla | ns 🖸 Cases/Decis                                | information     | Nation    | al overview | Extra          |              |  |
|----------------------------------------------------------------|-----------|-------------------------------------------------|-----------------|-----------|-------------|----------------|--------------|--|
| Overview / Programming 1 15.0 hp<br>Save (Ctrl+S) Ark as ready | PROG0'    | 1 / Version 2<br>nodules required for course of | completion Note |           |             |                |              |  |
| Name                                                           | Scope     | Grade                                           | Ex.date         | Status    |             | Certifier      |              |  |
| ● 2201 Lab 1                                                   | 5.0 hp    | G                                               | 2021-07-06      | CERTIFIED | 0 0         | Eva Ållsmäktig | Options -    |  |
| Change certified result                                        |           | ∪G                                              | 2021-07-01 🗰    | MARKED A  | S READY 🚯   |                | Options -    |  |
| O 2202 Lab 2                                                   | 5.0 hp    | UG                                              | YYMMDD 🛱        |           | /           | Certify        |              |  |
| O 2203 Take-home examination                                   | 5.0 hp    | F FX E D C B /                                  | A YYMMDD 🗰      |           |             | Remove mar     | Ked as ready |  |

**Reject the result** by clicking "Options"  $\rightarrow$  "Remove marked as ready".

## Change the result BEFORE you certify

If any of the results marked as ready are incorrect, you can change them before certifying.

- 1. Stay in the "Certify" tab and select another grade / examination date for the student in the list.
- 2. Click on "Save".

The change is saved and the result is now ready to be certified.

| Sav | e (Ctrl+S) 2     | ertify (Ctrl+S) 🗊 Rem | iove certified | results ( | Ctrl+S) | Mo    | re fund | tions | <b>~</b> | Ther  | e are   | unsav | ed cha | nges       | Customize columns (6 of 7) 🗸 | 4 |
|-----|------------------|-----------------------|----------------|-----------|---------|-------|---------|-------|----------|-------|---------|-------|--------|------------|------------------------------|---|
|     | Pers. Id. No. ↑₹ | Name↑₹                | Grade 🗸        | *         | †↓      | Ex.da | te 🗸    | * 1   | , Sta    | itus  |         |       |        |            | More information             |   |
|     | 19600318-0988    | Algotson, Mario       | F FX E         | DC        | BA      | 2021- | 03-01   |       |          | Marke | d as re | ady 🕻 | •      |            |                              |   |
|     | 19410331-9036    | Andersson, Hanan      | F FX E         | DC        | BA      | 2021- | 03-01   |       |          | Marke | d as re | ady C |        |            |                              |   |
|     | 19850712-9990    | Andersson, Hannes     | F FX E         | DC        | 1       | 2021- | 03-01   | Ê     |          | Marke | d as re | ady 🕻 | Rev    | ert change | s                            |   |
|     | 19841127-9287    | Andersson, Johan      | F FX E         | DC        | ΒA      | <     |         | Λ     | March    | 202   | 1       |       | >      |            |                              |   |
|     | 19340412-9094    | Arnö, Josefin         | F FX E         | DC        | BA      | Wk    | Мо      | Tu    | We       | Th    | Fr      | Sa    | Su     |            |                              |   |
|     | 19620922-3152    | Bengtsson, Katarina   | F FX E         | DC        | BA      | 9     | 1       | 2     | 3        | 4     | 5       | 6     | 7      |            |                              |   |
|     | 19340320-7917    | Berg, Wilhelm         | F FX E         | DC        | BA      | 10    | 8       | 9     | 10       | 11    | 12      | 13    | 14     |            |                              |   |
|     | 19811001-9299    | Berggren, Björn       | F FX E         | DC        | BA      | 11    | 15      | 16    | 17       | 10    | 10      | 20    | 24     |            |                              |   |
|     | 19300505-7058    | Bergström, Gabriella  | F FX E         | DC        | BA      |       | 15      | 10    |          | 10    | 19      | 20    | 21     |            |                              |   |
|     | 19790219-9285    | Boström, Edit         | F FX E         | DC        | BA      | 12    | 22      | 23    | 24       | 25    | 26      | 27    | 28     |            |                              |   |
|     | 19410827-9185    | Carlson, Tim          | F FX E         | DC        | BA      | 13    | 29      | 30    | 31       |       |         |       |        |            |                              |   |
| _   |                  |                       |                |           |         |       |         |       |          |       |         |       |        |            |                              |   |

## Remove marking as ready

If any of the students who have a clear mark should not have a result at all, you can reject it by removing the marking as ready.

- 1. Stay in the "Certify" tab and select the result you want to delete
- 2. Click "More functions"  $\rightarrow$  "Remove ready mark for results".
- 3. Confirm in the dialog that opens

The marking as ready is removed. The result is now in status draft and can be handled by the person reporting on the course again.

| Sav | e (Ctrl+S)  | Ce | ertify (Ctrl+S) 🗎 🖻 Ren | noval of certified resu | ults (Ctrl+S) | Cos | stumize columns 👻 | More functions - 2                                                                            |
|-----|-------------|----|-------------------------|-------------------------|---------------|-----|-------------------|-----------------------------------------------------------------------------------------------|
|     | Pers. Id    | ^  | Name ^                  | Grade - * ≑             | Ex.date - *   | ¢   | Status            | Remove ready mark for results<br>Removing the ready mark means that results returned to draft |
|     | 19790918-92 | 30 | Algotson, Emelia        | UG                      | 2021-05-10    |     | MARKED AS READ    | Y O                                                                                           |
|     | 1 122-28    | 61 | Bergström, Charlotte    | UG                      | 2021-05-10    |     | MARKED AS READ    | Y 🛛                                                                                           |